# ツール

| 多  | 種・                     | 多                  | 彩7               | 2           | <i>у</i> . | _      | JV.           | た             | 5                 |                  |                   |           |       |           |           | 1                     | 0-                    | 2                     |
|----|------------------------|--------------------|------------------|-------------|------------|--------|---------------|---------------|-------------------|------------------|-------------------|-----------|-------|-----------|-----------|-----------------------|-----------------------|-----------------------|
| カ  | レカカスス                  | ダンシジジ              | ダダユユ             |             | ・のをルル      | 見表をを   | ・か示登確         | ・たす録認         | るすす               | ・<br>・<br>る<br>る | • •<br>• •<br>• • | •         | •     | •••       | •         | 1<br>1<br>1<br>1      | 0-<br>0-<br>0-        | 3<br>3<br>4<br>4<br>4 |
| ア  | <b>ラ</b> ー<br>アラ<br>アラ | ・ム<br>ラー<br>ラー     | <br>Д            | を<br>ア<br>の | 設力         | 定<br>容 | ・・<br>/<br>を  | ・<br>リ<br>編   | <br>セ<br>集        | ・<br>ツ<br>す      | トる                | ਰ         | -7    | •••<br>35 | •         | <b>1</b><br>1<br>1    | <b>0-</b><br>0-       | 5                     |
| 電  | 卓.                     |                    |                  |             |            |        |               |               |                   |                  |                   |           |       |           |           | 1                     | 0-                    | 6                     |
| 通世 | <b>貨</b> 通他 界世地<br>町月辺 | 単換単計時を             | <b>立</b> 算位 . 計登 | 奥すに ・ を録    | 算る換 ・見す    | . 算.るる | ・・<br>す<br>・・ | ・<br>. る<br>・ | • •<br>• •<br>• • | •                | • •               | • • • • • | • • • | •••       | • • • • • | 1<br>1<br>1<br>1<br>1 | 0-<br>0-<br>0-<br>0-  | 7<br>7<br>8<br>8<br>8 |
| ×  | <b>モ帳</b><br>メモ<br>メモ  | -<br>を<br>を        | 登確               | ·録認         | ਰ<br>ਰ     | . るる   | •••           | •             | •••               | •                | •••               | •         | •     | •••       | •         | <b>1</b><br>1<br>1    | <b>0-</b><br>0-<br>0- | 8                     |
| 予  | 定予予予予                  | <b>ス</b><br>リ<br>リ | トススス             |             | ・ををに       | . · 登確 | ·録認,          | ・<br>す<br>す   | るる<br>、           | •                |                   | •         | •     | •••       | •         | 1                     | <b>0-</b><br>0-<br>0- |                       |
|    | 処理                     | 訴                  | Э                | 0)          | $\prec$    | -      | フ             | を             | 付                 | IJ               | 6                 | )         |       |           |           | 1                     | 0-                    | 9                     |

| . 10-10                                                                           |
|-----------------------------------------------------------------------------------|
|                                                                                   |
| .10-10                                                                            |
| .10-10                                                                            |
| .10-10                                                                            |
| .10-11                                                                            |
| .10-11                                                                            |
| 10.12                                                                             |
| 10-12                                                                             |
| 10-13                                                                             |
| 10-13                                                                             |
| .10-13                                                                            |
| 10-14                                                                             |
|                                                                                   |
| .10-14                                                                            |
| 10-15                                                                             |
| .10-10                                                                            |
| .10-16                                                                            |
| .10-13<br>.10-16                                                                  |
| .10-16<br>.10-16<br>.10-16                                                        |
| .10-16<br>.10-16<br>10-16<br>.10-17                                               |
| .10-16<br>.10-16<br>10-16<br>.10-17                                               |
| .10-16<br>.10-16<br>10-16<br>.10-17<br>10-17<br>10-20                             |
| .10-16<br>.10-16<br>10-16<br>.10-17<br>10-17<br>10-20<br>10-20                    |
| .10-16<br>10-16<br>10-16<br>.10-17<br>10-17<br>10-20<br>10-20<br>.10-21           |
| .10-16<br>.10-16<br>10-16<br>.10-17<br>10-17<br>10-20<br>10-20<br>.10-21<br>10-21 |
|                                                                                   |

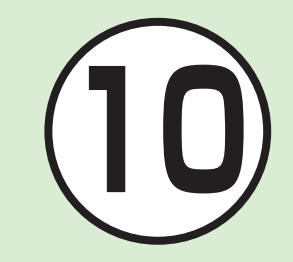

予定リストに関する便利な機能......10-23 ボイスレコーダーに関する便利な機能...10-24 ストップウォッチに関する便利な機能...10-25 バーコードリーダーに関する便利な機能..10-26 ドキュメントビューアに関する便利な機能.10-27 和英辞典/英和辞典に関する便利な機能..10-28

### 多種・多彩なツールたち

本機では、カレンダーやバーコードリーダーなど様々なツールが用意されています。 この章では、本機に用意されているツールについて説明します。

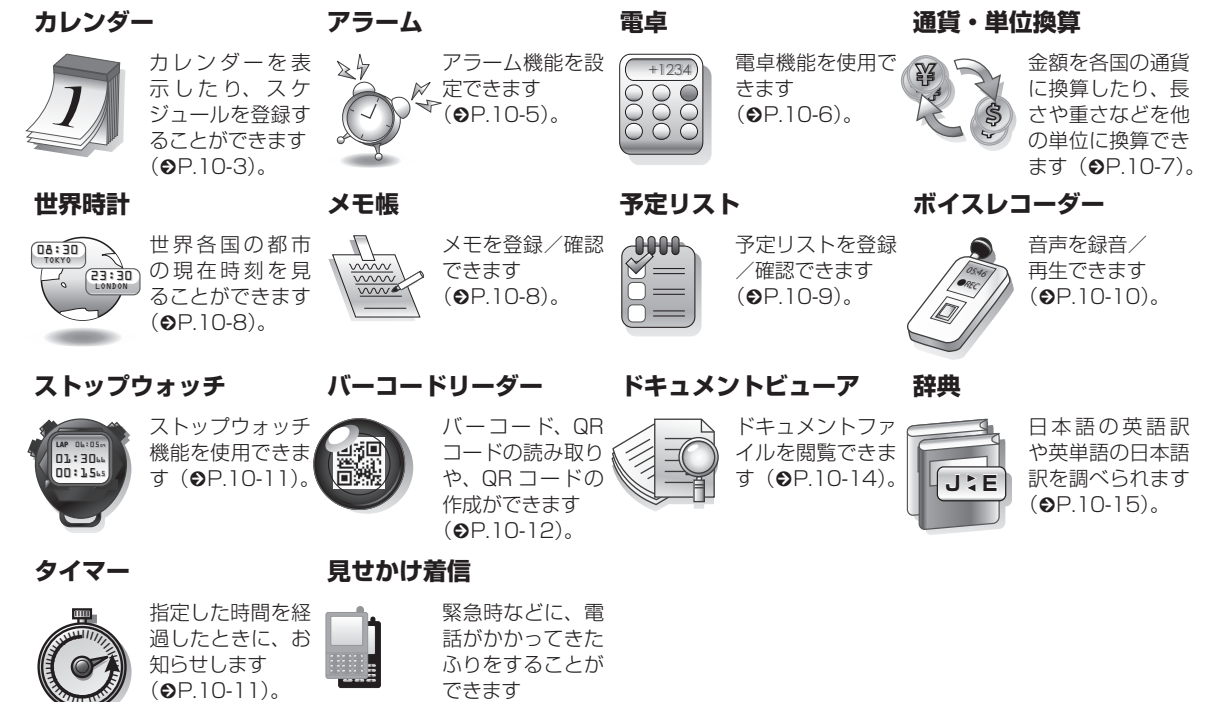

(**●**P.10-16)。

ッ

Т Л

### カレンダー

カレンダーを表示したり、カレンダー にスケジュールを登録することができ ます。

3種類の方法でカレンダーを表示できます。

スケジュールには、件名、開始日など を登録できます。

予定リストと合わせて最大 500 件登 録できます。

### カレンダーの見かた

3 通りの表示モードがあります。

- ≪表示切替≫をタップすると表示モードが切り替わります。
- スケジュールが登録されている日付を 選択すると、スケジュールが表示され ます。

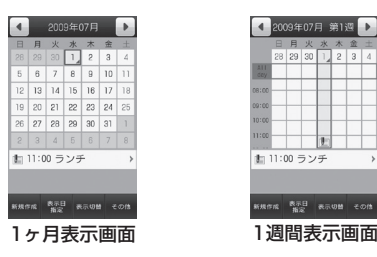

青枠の日付:反転表示位置 青色の背景の日付:今日 青文字の日付:土曜日 赤文字の日付:日曜日、祝日 (青色):スケジュール登録あり

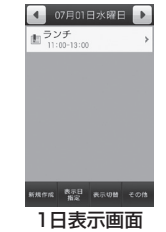

•各画面で前後の月/调/日に切り替える には、 </
</>
</>
には、 スクロールします。 スケジュールやアラームを登録している 日などを表示すると、スケジュールの件 名やアイコンなどが表示されます。 ・スケジュール(カテゴリなし) ▲:スケジュール(約束) 〒: スケジュール (会議) ■:スケジュール(什事) 😁:スケジュール(個人予定) 📉:スケジュール(祝日) ■:スケジュール(記念日) 月:スケジュール(電話) ●:スケジュール(デート) 小:スケジュール(旅行) ▲:スケジュール(買い物) []:スケジュール(その他) ▲:アラームの設定あり **C**:繰り返しの設定あり

ມ່ 10

ッ

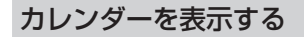

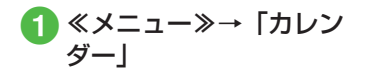

### スケジュールを登録する

予定リストと合わせて最大 500 件登録で きます。

ここでは例として、件名、開始日、開始 時間を登録します。

- 他の項目については、「スケジュールの」 内容を登録したい」(●P.10-17)を参照して ください。
- ≪メニュー»→「カレン ダート
- ≪新規作成≫ 2
- 3 件名を入力
- 「開始日」→開始日を入力→ 「開始時間」→開始時間を入 力

≪保存≫

 ・操作 Ø の前に、カレンダー画面で目的 の日付を選択しておくと、開始日欄や終 了日欄にその日付が表示されます。

- スケジュールを確認する
- ≪メニュー≫→「カレン ダート

2 確認したい日をタップ

3 確認したいスケジュールを タップ

 カレンダーの登録状況を確認するには、 カレンダー画面またはスケジュールの一 覧画面で、≪その他≫→「メモリ容量確 認!を選択すると、カレンダーと予定リ ストの登録件数を確認できます。

#### 「使いこなしチェック! 】

**ヽ便利** @ P.10-17

- スケジュールの内容を登録したい
- スケジュールを編集したい
- 日付を指定して表示を切り替えたい
- 表示モードを切り替えたい
- カテゴリごとにスケジュールを確認した。 L)
- スケジュールを送信したい
- スケジュールを削除したい
- 追加した祝日を削除したい
- シークレット設定したスケジュールを確 認したい
- アラーム通知時に停止操作をしなかった スケジュールを確認したい
- カレンダーの登録状況を確認したい
- スケジュールを v ファイルに変換して保 存したい
- スケジュールを Bluetooth<sup>®</sup> 対応のプリ ンタで印刷したい

ッ

JL.

# アラーム

アラームを5件登録できます。時刻な どを登録しておけば、「On」または「Off」 に切り替えるだけで設定や解除ができ ます。1回限りの起動だけでなく、特 定の曜日や毎日の起動を登録すること もできます。

### アラームを設定/リセットす る

- ここでは例として、アラーム時刻のみ設 定します。
- 他の項目については、「アラームの内容 を登録したい」(●P.10-20)を参照してくだ さい。

### 設定する

- 2 設定するアラームの時刻欄 をタップ→アラーム時刻を 入力

### 3 ≪保存≫

- アラームの設定/編集をして≪保 存≫をタップすると、そのアラーム は自動的に「On」に設定されます。
- アラームの設定時刻になると、アラーム 音と表示でお知らせします。パイブレー タを「Off」以外に設定しているときはバ イブレータでもお知らせします。スヌー ズを「Off」に設定している場合は、「OK」 をタップするとアラーム音とパイブレー タが止まります。
- •アラーム設定時刻に通話中または接続中 (「呼び出し中・・・」と表示)、発信中(「ダ イヤル中…|と表示)だったときは、短 い通知音と表示でお知らせします。ただ し、「効果音」の「通話中イベント通知」 がチェックされていない場合は、通話中 や接続中も表示のみでお知らせします。 スヌーズを [Off] に設定している場合は、 「OK」をタップすると表示が消えます。 スヌーズを「Off」以外に設定していると きは、スヌーズを解除するまでアラーム 通知を設定した時間毎に設定した回数繰 り返します。アラーム通知時に「スヌー ズレをタップすると、設定した時間後に 再度アラーム通知されます。「終了」→「終 | 7 | をタップすると、アラームが終了し て表示が消えます。
- アラームを設定すると、ディスプレイに
   が表示されます。

- 複数のアラームに同じ起動時刻が登録されている場合は、最初に設定した内容が優先されます。ただし、スケジュールや予定リストのアラームと「ツール」のアラームが同じ起動時刻に設定されているとき、設定した順番にかかわらず「ツール」のアラームが優先されます。
- マナーモード設定時は、アラーム音とバイブレータは「マナーモード設定」(●P.10-20)の設定に従います。
- 動画撮影中または音声録音中だったときは、撮影または録音の終了と同時に、アラーム音と表示でお知らせします。

### リセットする

≪メニュー≫→「ツール」
 →「アラーム」→≪リセッ
 ト≫→リセットするアラームをチェック→≪リセッ
 ト≫→「はい」

ッ ー ル 10

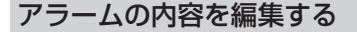

≪メニュー≫→「ツール」
 →「アラーム」→アラーム
 時刻欄をタップ→設定時刻
 を入力→≪保存≫

■ アラーム名を編集するとき

アラーム名欄をタップ→アラーム名 を入力→≪保存≫

■繰り返しを設定するとき 「繰り返し」でアラームを通知する 曜日をタップ→≪保存≫

すべての曜日を通知しない設定にしているときは、1回のみ通知されます。
すべての曜日を通知する設定にしているときは、毎日通知されます。

- ■アラーム音やムービーを設定するとき 「アラーム音/ムービー」→ファイル の保存場所を選択→ファイルを選択 →≪保存≫
- メモリカードに保存されているファイル をアラーム音に設定すると、ファイルを 本機にコピーしてから設定するかどうかの確認メッセージが表示されます。著作 権保護ファイルの場合は、移動してから 設定するかどうかの確認メッセージが表示されます。「はい」を選択すると設定 が完了します。
- ・
   をタップするとファイルを再生します。

### 電卓

15 桁までの四則演算ができます。

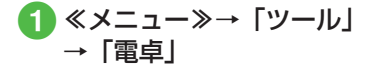

### 2 数字と記号を入力して計算

- カーソルを移動するには、カーソルを移 動させたい位置をタップします。
- ・数式を1文字消すには、消す文字の後ろにカーソルを移動して ← をタップします。
- ・数式と計算結果をまとめて消すには、
   ・をタップします。
- をタップすると、円周率や三角関数、 ルートなどを使った複雑な数式も入力で きます。数字入力の表示に戻すときは をタップします。

ッ ー ル 10

## 通貨・単位換算

金額を各国の通貨に換算できます。長 さや重さなどを他の単位に換算するこ ともできます。

### 通貨換算する

- **1** ≪メニュー≫→「ツール」 →「通貨・単位換算」→「通貨」
- 2 換算元の通貨欄をタップ→ 通貨を選択

| 4 | 通 | 貨                    |       | •             |  |  |  |
|---|---|----------------------|-------|---------------|--|--|--|
|   |   | ۳.                   | _     |               |  |  |  |
|   | _ | 円                    |       |               |  |  |  |
|   |   | 1-D                  |       |               |  |  |  |
|   |   | <b>ホ</b> * ント        |       |               |  |  |  |
|   |   | USF" //<br>242 • 757 |       |               |  |  |  |
|   |   |                      |       |               |  |  |  |
|   |   | <i>JN</i> 91         | - • 夘 | -7            |  |  |  |
|   |   | 201-                 | τ'γ•: | 9 <b>0</b> -7 |  |  |  |
|   |   |                      |       |               |  |  |  |

| <ul><li>3 金額欄</li><li>力</li></ul> | 『を夕          | ップ- | ◆金額 | を入 |
|-----------------------------------|--------------|-----|-----|----|
| ◀ 通                               | <u>ژ</u>     |     |     |    |
| 100.000000                        | Ħ            |     |     |    |
| 100                               | 円            |     |     |    |
| 0.6157                            | 1-D          |     |     |    |
| 0. 4852                           | å" >>        |     |     |    |
| 0.9521                            | USF" N       |     |     |    |
| 1.004                             | 212 · 757    |     |     |    |
| 4. 845                            | /ルウェー・クローネ_  |     |     |    |
| 5. 7478                           | スウェーデ ン・クローナ |     |     |    |
| レト表示 パ瓶                           | en inte      |     |     |    |

表示された金額を確認 Δ

・換算をリセットするときは、≪リセット≫をタップします。

他の単位に換算する

- ≪メニュー≫→「ツール」
   →「通貨・単位換算」→「長さ」
   /「重さ」/「体積」/「面積」/「温度」
- 2 換算元の単位欄をタップ→ 単位を選択
- 3 換算元の単位の数値欄を タップ→数値を入力
- 4 表示された数値を確認
- ・換算をリセットするときは、≪リセット≫をタップします。

### 使いこなしチェック!

- **ヽ便利** ☞ P.10-21
- 為替レートを確認したい
- 通貨単位を追加したい
- 追加した通貨単位を削除したい

### 世界時計

世界各国の都市の現在時刻を確認できます。

#### 使いこなしチェック!

**、便利** ☞ P.10-21

● 世界時計の登録を削除したい

### 世界時計を見る

 ≪メニュー»→「ツール」 →「世界時計」

### 地域を登録する

よく確認する地域を登録しておくと、世 界時計を呼び出すだけで簡単に表示でき ます。

地域は最大20件登録できます。

ツ <del>〕</del> ー ル

10

- **1** ≪メニュー≫→「ツール」 →「世界時計」
- 2 ≪新規作成≫→地図をスク ロールし、登録したい都市 をタップ
  - サマータイムを設定するときは、
     / #をタップします。

3 ≪新規作成≫

### メモ帳

最大100件のメモを登録できます。メ モ帳は通話中にも登録できます(●P.3-27、 P.3-30)。

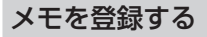

- ≪メニュー»→「ツール」
   →「メモ帳」
- 2≪新規作成≫→内容を入力
- 3 カテゴリを選択

4 《保存》

メモを確認する

≪メニュー≫→「ツール」
 →「メモ帳」→確認したい
 メモ帳を選択

#### 使いこなしチェック!

- ▲ 10-22 (10-22)
- メモを送信したい
- メモを削除したい
- メモの登録状況を確認したい

### 予定リスト

予定リストをスケジュールと合わせて 最大 500 件登録して、リストで管理 できます。

### 予定リストを登録する

ここでは例として、件名、期限日、開始 時間を登録します。

- 他の項目については、「予定リストの内容を登録したい」(●P.10-23)を参照してください。
- ≪メニュー»→「ツール」
   →「予定リスト」

2 ≪新規作成≫

3 件名を入力

【期限日】→年月日を入力→
 「期限時刻」→時刻を入力→
 ≪ OK ≫

≪保存≫ 5

### 予定リストを確認する

**ſ]** ≪メニュー≫→「ツールI →「予定リスト」

予定リストー覧画面でタブをタップすると、「●」(全予定リスト)、「●」(処理済)、
 「●」(未処理)、「●」(期限切れ)を切り替えることができます。

### 予定リストに処理済みのマー クを付ける

- 《メニュー》→「ツール」

   →「予定リスト」
- 2 処理済みにしたい予定リス トの回

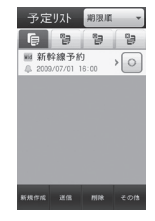

● をタップするたびに、● (処理済) /
 ● (未処理)を切り替えることができます。期限が過ぎている場合は● (処理済)
 ▲ (期限切れ)を切り替えることができます。

#### 使いこなしチェック!

**\便利** @ P.10-23

- 予定リストの内容を登録したい
- 予定リストをvファイルに変換して送信 したい
- 予定リストを削除したい
- 予定リストを検索したい
- シークレット設定した予定リストを確認 したい
- アラーム通知時に停止操作をしなかった
   予定リストを確認したい
- 予定リストを Bluetooth<sup>®</sup> 対応のプリン タで印刷したい
- 予定リストの登録状況を確認したい
- 予定リストを編集したい
- 予定リストをvファイルに変換して保存 したい

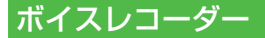

音声を最長 60 分間録音できます。ボ イスレコーダーは、ツールメニューの ほか、通話中やデータフォルダ、メー ル作成画面のメニューからも起動でき ます。

### ボイスレコーダーの表示画面 の見かた

ソフトキーの表示や、マルチファンクショ ンボタンのガイド表示に従って操作しま す。

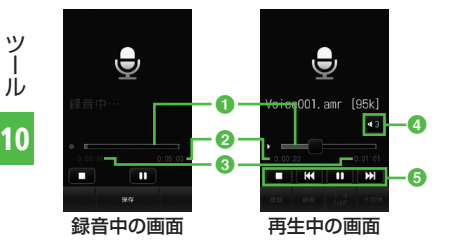

- ステータスバー
- 2 録音可能時間(録音中)/再生時間(再) 牛中)
- 3 経過時間
- ④ 音量調節
- 6 再牛操作部

### 音声を録音する

録音した音声は、データフォルダの「着 うた・メロディーフォルダに保存されます。

**1** ≪メニュー≫→「ツール」 →「ボイスレコーダー」

2 0をタップ

### ■または《保存》をタップ

- 録音が終了し、音声データは自動的 にデータフォルダの 「着うた・メロ ディ」フォルダに保存されます。
- 録音時間が経過した場合は、自動的 に録音が終了します。
- ・
   ・
   ・
   をタップすると、
   一時停止でき
   ます。

 録音後、すぐに録音内容を確認したい場 合は▶ をタップすると確認できます。 をタップすると、一時停止できます。 
 ・録音後、すぐに次の録音をしたい場合は
 ≪録音≫をタップします。

音声を再生する

データフォルダに保存されている音声 ファイルを再生します。

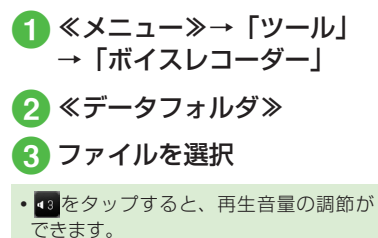

• 🕊 / 🕨 をタップまたはステータス バーをスクロールして、巻き戻し/早送 りができます。

Ĩ. J 10

10-10

#### 使いこなしチェック!

#### ▲ 10-24 P.10-24

- 録音した音声ファイルを着信音などに設定したい
- ●録音した音声ファイルの保存場所を移動 したい
- 録音した音声ファイルをコピーしたい
- 録音した音声ファイルを送信したい
- 録音した音声ファイルを削除したい
- 録音した音声ファイル名を編集したい
- ●録音した音声ファイルを保護して変更や 削除などを制限したい
- ●録音した音声ファイルの詳細情報を確認したい

### ストップウォッチ

本機をストップウォッチとして使えま す。最大 10 回のラップタイムと合計 タイムも計れます。

2「スタート」 3「停止」

- ラップタイムを計るときは、計測中に
   「ラップタイム」をタップします。
- 停止後、計測を再開するときは「リスタート」をタップします。
- 「リセット」をタップするとすべての計 測タイムを削除します。

## タイマー

最大 60 分の時間を計れます。

- 2 ≪編集≫→計る時間を入力
   →≪ OK ≫

3「スタート」

- 停止後、計測を再開するときは「リスタート」をタップします。
- •停止後、計測時間を元に戻したい場合は 「リセット」をタップします。

### バーコードリーダー

印刷されたバーコードや QR コードを カメラで撮影して読み取ったり、イン ターネットなどで入手したバーコード の画像ファイルを直接読み取れます。

バーコード/ QR コードを読 み取る

バーコード (JAN コード) または QR コードを自動的に判別し、読み取ることができます。また、読み取った結果を利用して電話をかけるなどの操作ができます。

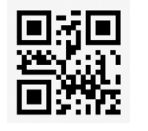

QRコード

● 《メニュー》→「ツール」 →「バーコードリーダー」 →「バーコード 読み取り」

### 2 読み取るバーコードを画面 中央に表示→「認識」また は □ •

- 自動的にフォーカスが調整され、読み取りを行います。フォーカスを再度調整するときは、読み取り時に ○/《キャンセル》をタップしてから「認識」をタップします。
- ≪メニュー≫→「カメラ」→「バーコー ドリーダー」をタップしても起動できま す。
- バーコードによっては、読み取れないことがあります。
- バーコードが汚れていたり、かすれていたり、薄いときなどは読み取れないことがあります。
- 室内などでバーコードを読み取る場合に、体の一部や本体の影がバーコードにかかっていると読み取れないことがあります。
- ・画面内に複数のバーコードを表示する
   と、読み取れないことがあります。
- JAN コードとは幅の異なるバーとスペー スを組み合わせた一次元コードの種類で す。JAN コード以外の一次元コード(ITF コード、Code39、Codabar/NW-7 な ど)は読み取ることができません。

- •QRコードとは縦横に情報を持った二次 元コードの種類です。
- ・被写体とは約10cm離してください。
   読み取りにくいときは、本体をゆっくりと動かして被写体との距離を調整し、もう一度読み取りを行います。
- ・明るさを調整するには≪明るさ調整≫を タップします。
- ・読み取り結果を保存するには、≪保存≫ をタッブします。パーコードリーダー起 動中に保存した読み取り結果を確認する とさは、≪読み取りデータ≫をタッブし ます。
- ・複数のバーコードを続けて読み取るには、バーコードリーダーを起動後に≪連続≫をタップしてバーコードを読み取ります。読み取り終了後「はい」を選択し、読み取り操作を繰り返します。
- •分割されているバーコードはすべて読み 込まないと内容を表示したり、保存した りできません。
- 読み取り結果に電話番号やメールアドレス、電話帳用の項目などが含まれるときは、それらの情報を利用できます(●P.10-26)。情報を利用できるものにはテキストに水色の背景が付きます(ただし、文字列の中に規定以外の文字があったときは、その文字以降はテキストに水色の背景は付きません)。
- QRコードの情報で読み取れるのは、テキストデータのみです。画像や音楽ファイルのQRコードは、ファイルとして読み取ることができません。

ッ

Ĩ.

JL.

### バーコードファイルを読み取る

データフォルダに保存されたバーコード ファイルを直接読み取ります。

- - メモリカードを取り付けているとき は、「ピクチャー」フォルダと「デジ タルカメラ」フォルダからファイル を選択できます。

# 2 ファイルを選択

- 分割されているバーコードは、分割され たうちの1つを読み取ると、残りのバー コードを自動的に認識して読み取りま す。分割されたバーコードのファイル名 や保存場所が変更されているときは、自 動で認識できなかったファイルを選択す ると読み取ることができます。
- サイズを変更したバーコードは、読み取れないことがあります。
- バーコードの種類によっては、読み取れない旨のメッセージが表示され、確認できないことがあります。

### QR コードを作成する

電話帳や入力したテキストを利用して、 QR コードを作成できます。

- 1 つの QR コードに登録できる文字数の目安は、半角文字を入力したときは211 文字、全角文字だけを入力したときはもは105 文字です。
- 情報量が多いときは、自動的に分割 QRコードが表示されます(16分割ま で)。
- 作成した QR コードは、データフォル ダの「ピクチャー」フォルダに保存されます。保存後は、データフォルダの 操作で確認できます(●P.10-13)。
   登録済みの電話帳を利用したりテキストを入力して、QR コードを作成します。
- ≪メニュー≫→「ツール」
   →「バーコードリーダー」
   →「QR コード作成」
- 2 QR コードの作成

### ■ 電話帳を利用する場合

「電話帳」→電話帳を検索し、選択 (●P.2-21) →電話番号を選択

■ テキストを入力する場合

「テキスト入力」→テキストを入力

### 3 ≪保存≫

- 電話帳を利用する場合、QR コードには 姓、ヨミガナ、電話番号、Eメールアド レス、住所、メモが含まれます。その他 の項目は含まれません。
- QR コード作成後、≪送信≫をタップす ると、作成した QR コードを添付した S! メールを作成できます。

### 読み取ったバーコードを確認 する

保存した読み取り結果を確認します。

≪メニュー≫→「ツール」
 →「バーコードリーダー」
 →「読み取りデータ確認」

### 2 読み取り結果を選択

表示サイズが大きすぎると表示されません。また、ファイルによっては表示できないことがあります。

#### 使いこなしチェック!

▲ 10-26 Image: 10-26

作成した QR コードの保存先を指定したい

ッ

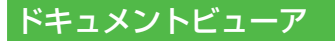

### ドキュメントビューアでドキュ メントファイルを確認する

ドキュメントファイルは、縦表示または 横表示で確認できます。本機を縦/横に すると、画面も自動的に縦表示/横表示 に切り替わります。

本書では、縦表示で説明を記載しています。

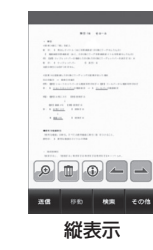

ッ

JL.

10

10-14

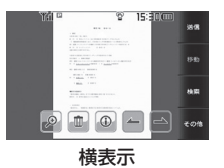

**ſ**】≪メニュー≫→「ツール| → 「ドキュメントビューア|

 メモリカード内のドキュメント ファイルを確認する場合は、 タップします。

### 2 ファイルを選択

### 3 ファイルを確認

- ・
   画面をスワイプするとスクロールで きます(上下左右)。

 データフォルダ内のドキュメントファイル(PDF、XLS、DOC、PPT、TXT)を確認できます。データフォルダの一覧 画面でこれらのファイルを選択すると、 自動的にドキュメントビューアが起動します。

約10Mバイトまでのファイルを閲覧することができます。ファイルの内容によってはサイズが10Mバイト内であっても表示できないことがあります。

注意

- ページ数の多いドキュメントや複雑 なデザインを含むドキュメントなど では、ファイルをすべて表示できな い場合があります。
- •日本語や英語以外の言語がファイル に含まれている場合は、正しく表示 できないことがあります。

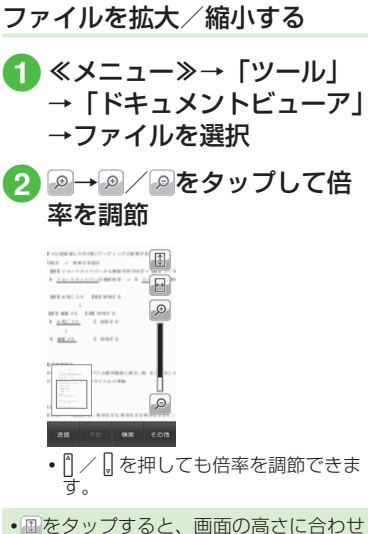

 ● しをダップすると、画面の高さに合わせ てファイルを表示します。● をタップす ると、画面の幅に合わせてファイルを表 示します。

#### 使いこなしチェック!

▲ 10-27 P.10-27

- ファイルを送信したい
- ページを移動したい
- ページ内の文字列を検索したい
- 画面をキャプチャしたい
- ファイル名を編集したい
- ファイルを保護して変更や削除などを制限したい

# 和英辞典/英和辞典

日本語の単語の英語訳や、英単語の日本 語訳を調べることができます。

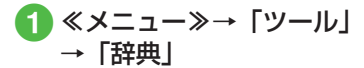

- 2 プルダウンメニューから「英 和辞典」/「和英辞典」
- 3 単語欄をタップ→調べる単 語を入力

### 見せかけ着信

緊急時などに、電話がかかってきたふりをすることができます。

### 見せかけ着信の内容を設定する

見せかけ着信タイマー、発信者の名前、 番号を設定することができます。

見せかけ着信タイマーを設定する

≪メニュー≫→「ツール」
 →「見せかけ着信」→「着
 信タイミング」

2 設定したい時間を選択

### 発信者を設定する

- 《メニュー》 → 「ツール」
   → 「見せかけ着信」 → 「着
   信相手」
- 2 名前欄をタップ→発信者名 を入力
- 3 電話番号欄をタップ→発信 者番号を入力

### 見せかけ着信を利用する

- 1 待受画面で 🛛 (2 秒以上)
  - 見せかけ着信実行の確認メッセージ が表示されます。
- 2 見せかけ着信着信中に 📼
- 3 見せかけ着信終了後に 📼

- 見せかけ着信の設定で着信相手の名前および電話番号が設定されていない場合、見せかけ着信着信時の発信者情報には「非通知設定」が表示されます。
- •見せかけ着信着信時には、画面上のメ ニューボタンは機能しません。
- •緊急時の対処のため、見せかけ着信の着 信音は必ずスピーカーから鳴ります。
- 見せかけ着信実行後、着信中に、実際に 電話がかかってきた場合、見せかけ着信 は終了され、実際の着信が優先されます。
- 見せかけ着信着信中に実際に電話がか かってきた場合、通常の割込電話と同様 に処理されます。

10-16

ιĹ

### 便利な機能

#### 、便利

### カレンダーに関する便利な機 能

#### スケジュールの内容を登録したい 【新規作成】

≪メニュー≫→「カレンダー」→≪新規作 成≫→件名を入力→「開始日」→開始日を 入力→「開始時間」→開始時間を入力→ ≪ OK ≫

#### ■ 終了日と終了時間を設定するとき

「終了日時」→「終了日」→終了日を入 力→「終了時間」→終了時間を入力→ ≪ OK ≫→≪保存≫

■ スケジュールを終日に設定するとき 「開始日時」/「終了日時」→「終日」を チェック→≪ OK ≫→≪保存≫

#### カテゴリを設定するとき

「カテゴリ」→項目を選択→≪保存≫

#### ■ アラームを設定するとき

「アラーム」→「設定時刻」→項目を選択 →「鳴動時間」→項目を選択→「アラー ム音/ムービー」→ファイルの保存場所 を選択→ファイルを選択→音量を調節→ 「バイブ」→項目を選択→≪ OK ≫→≪保 存≫

設定時刻/鳴動時間で「その他」を選択したときは、設定時刻/鳴動時間を入力します。

- アラーム音/ムービーのファイル選択時
   に、をタップするとファイルを再生します。
- バイブパターン選択時に
   をタップすると振動パターンを確認できます。
- メモリカードに保存されているファイル をアラーム音に設定すると、ファイルを 本機にコピーしてから設定するかどうか の確認メッセージが表示されます。著作 権保護ファイルの場合は、移動してから 設定するかどうかの確認メッセージが表 示されます。「はい」を選択すると設定 が完了します。

#### ■ 設定したスケジュールを繰り返すとき

「繰り返し」→項目を選択→繰り返す回数 を入力→≪保存≫

•「1回のみ」を選択した場合は、繰り返 す回数を入力する操作はありません。

#### ■ 場所を設定するとき

「場所」→場所を入力→≪保存≫

#### ■ スケジュールを自動で削除するとき

「有効期限」→項目を選択→≪保存≫

有効期限を過ぎると、カレンダーから自動的に削除されます。たとえば表示期限が「1年後」の場合、繰り返しを設定していないときは、終了日から1年経過すると削除されます。繰り返しを設定しているときは、繰り返しの最終日から1年で削除されます。自動的に削除されないようにするには、「設定しない」を選択します。

#### ■ 詳細を設定するとき

「詳細」→内容を入力→≪保存≫

#### シークレット設定をするとき

「シークレット設定」の「On」/「Off」 →≪保存≫

スケジュールを編集したい **【編集】** ≪メニュー≫→「カレンダー」→日付をタッ

プ→編集したいスケジュールをタップ→ ≪編集≫→スケジュールの登録操作(●P.10-17) →≪保存≫

#### 日付を指定して表示を切り替えたい 【表示日指定】

≪メニュー》→「カレンダー」→≪表示日 指定》

### ■今日の日付を表示するとき

「今日」

# ■確認したい日付に表示を切り替えたいとき

「日付指定」→年月日を入力

#### 表示モードを切り替えたい【表示切替】 ≪メニュー≫→「カレンダー」→≪表示切 替≫

#### カテゴリごとにスケジュールを確認したい **(カテゴリ別表示)** ≪メニュー≫→「カレンダー」→≪その他≫

<<p><< > → 「カテゴリ別表示」 → 項目を選択

### スケジュールを送信したい 【送信】

≪メニュー»→「カレンダー」→≪その他»→「送信」

#### ■ メールで送信するとき

「メール添付」→送信したいスケジュール を選択→(●P.4-4 S! メールを作成・送信 する ②)

#### ■ Bluetooth<sup>®</sup> で送信するとき

「Bluetooth」→送信したいスケジュール をチェック→≪送信≫→(●P.13-8 データを 1件ずつ送信する 2)

#### ■ 赤外線で送信するとき

「赤外線通信」→送信したいスケジュール をチェック→≪送信》(●P.13-4)

 ・送信したいスケジュールの詳細画面で ≪送信≫→項目を選択しても送信できま す。

スケジュールを削除したい 【**削除】** ≪メニュー≫→「カレンダー」

#### ■1件削除するとき

削除したいスケジュールを選択→≪削 除≫→「はい」

#### ■選択した日のスケジュールを削除すると き

1 ヶ月表示画面/ 1 週間表示画面で削除 したい日付をタップ→≪その他≫→「削 除」→「1日」→「はい」  ・1 日表示画面で表示している日のスケジュールを削除するには、《その他》
 →「削除」→削除したいスケジュールを チェック→《削除》→「はい」をタップ します。

#### ■特定の期間のスケジュールを削除すると き

1ヶ月表示画面/1週間表示画面で≪その他≫→「削除」→「期間指定」→「開始日」 →開始年月日を入力→「終了日」→終了 年月日を入力→≪削除≫→「はい」

#### ■表示中の月/週のスケジュールを削除す るとき

1ヶ月表示画面/1週間表示画面で≪その他≫→「削除」→「今月」/「今週」→「はい」

#### ■反転表示中の日付より前の全スケジュー ルを削除するとき

1ヶ月表示画面/1週間表示画面で≪その他≫→「削除」→「選択日より前」→ 操作用暗証番号を入力→≪ OK ≫→「はい」

#### ■ すべてのスケジュールを削除するとき

1 ヶ月表示画面/1週間表示画面で≪その他≫→「削除」→「全件」→操作用暗 証番号を入力→≪ OK ≫→「はい」

#### カテゴリごとに複数のスケジュールをま とめて削除するとき

1ヶ月表示画面/1週間表示画面で≪その他≫→「カテゴリ別表示」→カテゴリを選択→≪削除≫→削除したいスケジュールをチェック→≪削除≫→「はい」

「全チェック」をタッブしたときは、操作用暗証番号を入力→≪ OK ≫→「はい」
 をタッブします。

#### 祝日を追加したい

≪メニュー≫→「カレンダー」→≪その他≫ →「設定」→「祝日設定」→≪新規≫→件 名を入力→≪保存≫

- 日付を変更したいときは、「日付」をタップします。
- 頻度を変更したいときは、「頻度」をタップします。

#### 祝日の表示を変更したい

≪メニュー≫→「カレンダー」→≪その他≫ →「設定」→「祝日設定」→有効にしたい 祝日を「On」

#### 追加した祝日を編集したい

≪メニュー≫→「カレンダー」→≪その他≫ →「設定」→「祝日設定」→≪編集≫→編 集したい祝日設定を選択→項目を編集→ ≪保存≫

追加した祝日を削除したい (削除)

≪メニュー≫→「カレンダー」→≪その他≫ →「設定」→「祝日設定」→≪削除≫→削 除したい項目をチェック→≪削除≫→「は い」

#### 週の始まりを設定したい

≪メニュー≫→「カレンダー」→≪その他≫ →「設定」→「週の始まり」→「日曜日」/「月 曜日」

ッ

Ĩ.

Ň

カレンダー起動時の表示画面を設定したい

≪メニュー≫→「カレンダー」→≪その他≫ →「設定」→「基本表示モード」→項目を 選択

リマインダーを設定したい

≪メニュー≫→「カレンダー」→≪その他≫ →「設定」→「リマインダー」→「On/Off 設定」 の「On」

■ 通知する時間を設定するとき

時間欄をタップ→時間を入力→≪保存≫

- アラーム音の鳴動時間を設定するとき 「鳴動時間」→項目を選択→≪保存≫
  - •「その他」を選択したときは、時間を入 力します。
- アラーム音やムービーを設定するとき 「アラーム音/ムービー」→ファイルの 保存場所を選択→ファイルを選択→≪保 存≫
  - ファイル選択時に▶をタップすると ファイルを再生します。
  - メモリカードに保存されているファイル をアラーム音に設定すると、ファイルを 本機にコピーしてから設定するかどうか の確認メッセージが表示されます。著作 権保護ファイルの場合は、移動してから 設定するかどうかの確認メッセージが表 示されます。「はい」を選択すると設定 が完了します。

**アラーム音量を調節するとき** 音量を調節→≪保存≫

- バイブレータを設定するとき
  - 「バイブ」→項目を選択→≪保存≫
  - ●をタップすると振動パターンを確認 できます。

マナーモード時のアラーム音/バイブ レータを設定したい

≪メニュー≫→「カレンダー」→≪その他≫ →「設定」→「マナーモード設定」→「アラー ム音」/「バイブ」の「On」/「Off」

シークレット設定したスケジュールを 確認したい 【シークレットー時解除】

≪メニュー≫→「カレンダー」→≪その他≫ →「シークレットー時解除」→操作用暗証 番号を入力→≪ OK ≫

アラーム通知時に停止操作をしなかったスケジュールを確認したい

[未確認イベント一覧]

≪メニュー≫→「カレンダー」→≪その他≫ →「未確認イベントー覧」→確認したいス ケジュールを選択

#### カレンダーの登録状況を確認したい 【メモリ容量確認】

≪メニュー》→「カレンダー」→≪その他》
 →「メモリ容量確認」

#### スケジュールを v ファイルに変換して 保存したい 【データフォルダに保存】

1 日表示画面で≪その他≫→「データフォ ルダに保存」→項目を選択→保存するスケ ジュールを選択→「はい」

 メモリカードを取り付けているときは、 「メモリカード」を選択できます。

#### スケジュールを Bluetooth<sup>®</sup> 対応のプ リンタで印刷したい

#### [Bluetooth で印刷]

1 日表示画面で≪その他≫→「Bluetooth で印刷」→印刷するスケジュールを選択→ (●P.7-15 Bluetooth<sup>®</sup>経由でプリントする④)

### アラームに関する便利な機能

#### アラームの内容を登録したい

#### ■祝日の除外を設定するとき

「祝日除外設定」の「On」/「Off」→≪保 存≫

**アラーム音量を調節するとき** 音量を調節→≪保存≫

#### ■ バイブレータを設定するとき

「バイブ」→項目を選択→≪保存≫

 ・
 ・
 をタップすると振動パターンを確認
 できます。

#### ■ スヌーズを設定するとき

「スヌーズ」→項目を選択→≪保存≫

- スヌーズを「Off」以外に設定しているときは、スヌーズを解除するまでアラーム通知を設定した時間毎に設定した回数繰り返します。アラーム通知時に「スヌーズ」をタップすると、設定した時間後に再度アラーム通知されます。「終了」→「OK」をタップすると、アラームを終了して表示を消します。
- •「その他」を選択したときは、時間を入 力します。
- スヌーズの繰り返し回数を設定するとき

「スヌーズ繰り返し回数」→項目を選択→ ≪保存≫

#### ■ アラーム音の鳴動時間を設定するとき

「鳴動時間」→項目を選択→≪保存≫

•「その他」を選択したときは、時間を入 力します。

#### アラームを設定/解除したい

《メニュー》→「ツール」→「アラーム」 →切り替えたいアラームの「On」/「Off」

#### アラームをリセットしたい【リセット】

 $\langle X = 2 - \rangle \rightarrow [ \forall - h ] \rightarrow [ \forall = h ]$  $\rightarrow \langle y = 1 \rangle$ 

■1件リセットするとき

リセットするアラームをチェック→≪リ セット≫→「はい」

#### ■全件リセットするとき

「全チェック」→《リセット》→「はい」

#### マナーモード時のアラーム音/バイブ レータを設定したい ≪メニュー≫→「ツール」→「アラーム」 →≪マナーモード設定≫→「アラーム音」 /「バイブ」の「On」/「Off」

### [<u>1.便利</u>] 電卓に関する便利な機能

#### 電卓の計算内容をメモ帳に登録したい

- $\ll \land = \gg \rightarrow [ \forall \mu ] \rightarrow [ 電卓 ] \rightarrow$ 数字と記号を入力して計算 $\rightarrow \alpha \rightarrow \blacksquare \rightarrow [ はい ] \rightarrow [ OK ]$
- 計算が終了した内容のみ、メモ帳に登録 できます。

ル

### 通貨・単位換算に関する便利 な機能

為替レートを確認したい【レート表示】 ≪メニュー≫→「ツール」→「通貨・単位換算」 →「通貨」→通貨欄をタップ→基準にする 通貨を選択→≪レート表示≫

#### 為替レートを変更したい

≪メニュー≫→「ツール」→「通貨・単位換算」 →「通貨」→≪レート表示≫→レートを変 更したい通貨を選択→レートを入力

通貨単位を追加したい **[レート追加]** ≪メニュー≫→「ツール」→「通貨・単位換算」 →「通貨」→≪レート表示≫→≪レート追 加≫→通貨単位名を入力→レートを入力

#### 追加した通貨単位を削除したい [削除]

≪メニュー》→「ツール」→「通貨・単位 換算」→「通貨」→≪レート表示》→≪削除》 →削除したい為替レートをチェック→≪削 除》→「はい」

「全チェック」をタップしたときは、《削
 除》→操作用暗証番号を入力→《 OK 》
 →「はい」をタップします。

単位変換した内容をメモ帳に登録したい

≪メニュー≫→「ツール」→「通貨・単 位変換」→通貨換算・単位変換をする→ ≪メモ帳に保存≫→「はい」

### (<u>)便利</u>) 世界時計に関する便利な機能

世界時計の登録を削除したい 【**削除**】 ≪メニュー≫→「ツール」→「世界時計」 →≪削除≫→削除したい項目をチェック→ ≪削除≫→「はい」

#### 世界時計を2ヶ国時計に設定したい

≪メニュー》→「ツール」→「世界時計」 →≪2ヶ国時計に設定》→設定したい世界 時計を選択→「第1時計に設定」/「第2 時計に設定」→≪OK 》

### メモ帳に関する便利な機能

#### メモを送信したい

≪メニュー≫→「ツール」→「メモ帳」→≪送 信≫

[送信]

メモの内容をメールの本文に挿入するとき

「メール本文に挿入」→メール本文に挿入 したいメモを選択→(●P.4-4 S! メールを 作成・送信する 2)

#### メールで送信するとき

「メール添付」→送信したいメモを選択→ (●P.4-4 S! メールを作成・送信する 2)

#### ■ Bluetooth<sup>®</sup> で送信するとき

「Bluetooth」→送信したいメモを選択 (●P.13-8 データを1件ずつ送信する 2)

#### ■ 赤外線で送信するとき

「赤外線通信」→送信したいメモを選択→ (●P.13-4 データを1件ずつ送信する①) 詳細画面で≪送信≫をタップしても送信 できます。

#### メモを削除したい

≪メニュー≫→「ツール」→「メモ帳」→≪削
 除≫→削除したいメモをチェック→≪削
 除≫→「はい」

[削除]

- 全件削除する場合は、操作用暗証番号を 入力します。
- ・詳細画面で≪削除≫をタップしても1件 削除できます。

#### メモの登録状況を確認したい 【メモリ容量確認】

《メニュー》→「ツール」→「メモ帳」→《その他》→「メモリ容量確認」

#### メモを検索したい

≪メニュー≫→「ツール」→「メモ帳」→≪そ の他≫→「検索」→検索する文字を入力

#### メモをカテゴリ別に表示したい

≪メニュー≫→「ツール」→「メモ帳」→≪そ の他≫→「カテゴリ別表示」→表示するカ テゴリを選択

#### メモをデータフォルダに保存したい

≪メニュー≫→「ツール」→「メモ帳」→≪そ の他≫→「データフォルダに保存」→「本体」 /「メモリカード」→保存するメモを選択 →「はい」

#### メモの内容を編集したい

≪メニュー≫→「ツール」→「メモ帳」→ 編集したいメモを選択→メモの本文欄を タップ→メモを編集

#### メモのカテゴリを変更したい

≪メニュー≫→「ツール」→「メモ帳」→ 編集したいメモを選択→メモのカテゴリ欄 をタップ→カテゴリを選択

## 予定リストに関する便利な機能

#### 予定リストの内容を登録したい 【新規作成】

≪メニュー≫→「ツール」→「予定リスト」 →≪新規作成≫→件名を入力→「期限日」 →年月日を入力→「期限時刻」→時刻を入 力→≪ OK ≫

#### ■ 重要度を設定するとき

「重要度」→項目を選択→≪保存≫

#### ■ アラームを設定するとき

- 「アラーム」→「設定時刻」→項目を選択 →「鳴動時間」→項目を選択→「鳴動時間」 →項目を選択→「アラーム音/ムービー」 →ファイルの保存場所を選択→ファイル を選択→音量を調節→「バイブ」→項目 を選択→≪ OK ≫→≪保存≫
- アラーム設定時刻で「その他」を選択したときは、アラーム日時を入力します。
- 鳴動時間設定で「その他」を選択したときは、鳴動時間を入力します。
- アラーム音のファイル選択時に
   を タップするとファイルを再生します。
- バイブパターン選択時に
   をタップすると振動パターンを確認できます。

- メモリカードに保存されているファイル をアラーム音に設定すると、ファイルを 本機にコピーしてから設定するかどうか の確認メッセージが表示されます。著作 権保護ファイルの場合は、移動してから 設定するかどうかの確認メッセージが表 示されます。「はい」を選択すると設定 が完了します。
- アラームの設定時刻になると、アラーム 音と表示でお知らせします。「OK」を タップするとアラーム音が止まり、表示 が消えます。アラームを停止しなかった ときは、未確認のアラームがある旨をお 知らせするメッセージが表示されます。 メッセージをタップすると、内容を確認 できます。
- アラーム設定時刻に通話中または接続中 (「呼び出し中…」と表示)、発信中(「ダ イヤル中…」と表示)だったときは、短 い着信音と表示でお知らせします。ただ し、「効果音」の「通話中イベント通知」 がチェックされていない場合は、通話中 や接続中も表示のみでお知らせします。 表示は、「OK」をタップすると消えます。

#### ■予定リストの詳細を設定するとき

「詳細」→内容を入力→≪保存≫

- シークレット設定をするとき
  - 「シークレット設定」の「On」/「Off」 →≪保存≫

#### 予定リストを並べ替えたい

≪メニュー》→「ツール」→「予定リスト」 →プルダウンメニューから「期限順」/「重 要度順」

予定リストを v ファイルに変換して送信したい

≪メニュー»→「ツール」→「予定リスト」→≪送信»

#### ■ メールで送信するとき

「メール添付」→送信したい予定リストを 選択→(●P.4-4 S! メールを作成・送信す る 2)

#### ■ Bluetooth<sup>®</sup> で送信するとき

「Bluetooth」→送信したい予定リストを チェック→≪送信≫→(令P.13-8 データを1 件ずつ送信する ②)

#### ■ 赤外線で送信するとき

「赤外線通信」→送信したい予定リストを チェック→≪送信≫(●P.13-4)

予定リストの詳細画面で≪送信≫→項目を 選択しても送信できます。

### 予定リストを削除したい 【削除】

≪メニュー»→「ツール」→「予定リスト」

#### ■ タブごとに選択して削除するとき

「全予定リスト」/「処理済」/「未処理」 /「期限切れ」タブをタップ→≪削除≫ →「タブ内で選択削除」→削除する予定 リストをチェック→≪削除≫→「はい」

#### ■ すべての予定リストを削除するとき

≪削除≫→「全予定削除」→操作用暗証 番号を入力→「はい」

 
 ・詳細画面で≪削除≫をタップしても1件 削除できます。

予定リストを検索したい
【検索】
《メニュー》→「ツール」→「予定リスト」
→《その他》→「検索」→「期限から」/「件
名から」→検索する期限/件名を入力

#### マナーモード時のアラーム音/バイブ レータを設定したい

≪メニュー》→「ツール」→「予定リスト」 →≪その他》→「マナーモード設定」→「ア ラーム音」/「バイブ」の「On」/「Off」

シークレット設定した予定リストを確認したい 「シークレットー時解除] ≪メニュー≫→「ツール」→「予定リスト」 →≪その他≫→「シークレットー時解除」 →操作用暗証番号を入力→≪OK ≫

#### アラーム通知時に停止操作をしなかっ た予定リストを確認したい

#### [未確認イベントー覧]

≪メニュー≫→「ツール」→「予定リスト」 →≪その他≫→「未確認イベント一覧」→ 確認したい予定リストを選択

 詳細画面で≪その他≫→「未確認イベン トー覧」をタップしても確認できます。 予定リストを Bluetooth<sup>®</sup> 対応のプリ ンタで印刷したい

#### [Bluetooth で印刷]

≪メニュー≫→「ツール」→「予定リス ト」→≪その他≫→「Bluetooth で印刷」 →印刷したい予定リストを選択→( $\bigcirc$ P.7-15 Bluetooth<sup>®</sup>経由でプリントする **(**)

 
 ・詳細画面で≪その他≫→「Bluetooth で 印刷」をタップしても印刷できます。

#### 予定リストの登録状況を確認したい 【メモリ容量確認】

《メニュー》→「ツール」→「予定リスト」 →《その他》→「メモリ容量確認」

#### 予定リストを編集したい [編集]

≪メニュー≫→「ツール」→「予定リスト」
 →編集したい予定リストを選択→≪編集≫
 →予定リストの編集操作(●P.10-23)→≪保存≫

# 予定リストを v ファイルに変換して保存したい 【データフォルダに保存】

≪メール≫→「ツール」→「予定リスト」 →予定リストを選択→≪その他≫→「デー タフォルダに保存」→項目を選択→「はい」

 メモリカードを取り付けているときは、 「メモリカード」を選択できます。

#### 1.便利

### ボイスレコーダーに関する便 利な機能

録音した音声ファイルを着信音などに 設定したい 【登録】

≪メニュー≫→「ツール」→「ボイスレコー ダー」→音声を録音→≪登録≫→着信音を 選択

 「個別着信音」を選択した場合は、電話帳 を検索し、選択(●P.2-21)します。

#### 録音した音声ファイルの保存場所を移動したい **移動**

≪メニュー≫→「ツール」→「ボイスレコー ダー」→音声を録音→≪データフォルダ≫ →≪移動≫→項目の選択→移動する音声 ファイルをチェック→≪移動≫→保存場所 を選択

録音した音声ファイルをコピーしたい 【コピー】

≪メニュー≫→「ツール」→「ボイスレコー ダー」→音声を録音→《データフォルダ≫ →≪コピー≫→項目を選択→コピーする音 声ファイルをチェック→≪コピー≫→保存 場所を選択

ッ

#### 録音した音声ファイルを送信したい 【送信】

≪メニュー≫→「ツール」→「ボイスレコー ダー」→音声を録音→≪その他≫→「送信」

#### ■ メールで送信するとき

「メール添付」→(●P.4-4 S! メールを作成・ 送信する 2)

#### ■ Bluetooth<sup>®</sup> で送信するとき

「Bluetooth」→(●P.13-8 データを1件ず つ送信する 2)

#### ■ 赤外線で送信するとき

「赤外線通信」(●P.13-4)

録音した音声ファイルを削除したい 【削除】

≪メニュー≫→「ツール」→「ボイスレコー ダー」→音声を録音→≪その他≫→「削除」 →「はい」

#### 録音した音声ファイル名を編集したい 【ファイル名変更】

≪メニュー≫→「ツール」→「ボイスレコー ダー」→音声を録音→≪その他≫→「ファ イル名変更」→ファイル名を入力

録音した音声ファイルを保護して変更 や削除などを制限したい

【保護】/【保護解除】

≪メニュー≫→「ツール」→「ボイスレコー ダー」→音声を録音→≪その他≫→「保護」 /「保護解除」

#### 録音した音声ファイルの詳細情報を確 認したい 【**詳細**】

《メニュー》→「ツール」→「ボイスレコー ダー」→音声を録音→《その他》→「詳細」

#### 保存時に付けられるファイル名を変更 したい

≪メニュー≫→「ツール」→「ボイスレコー ダー」→≪録音設定≫→保存ファイル名設 定欄をタップ→ファイル名を入力

#### 録音時間を変更したい

≪メニュー≫→「ツール」→「ボイスレコー ダー」→≪録音設定≫→「録音時間」→項 目を選択

#### ファイルの保存先を変更したい

≪メニュー≫→「ツール」→「ボイスレコー ダー」→≪録音設定≫→「保存先設定」→ 項目を選択

 メモリカードを取り付けていないときは、 自動的に本機に保存されます。

#### 1.便利

ストップウォッチに関する便 利な機能

ストップウォッチの内容をメモ帳に登録したい

 $\ll$ メニュー $\gg$ →「 $\forall$ ー $\mu$ 」→「ストップウォッ チ」→「スタート」→「停止」→「メモ帳 に保存」→「はい」

### バーコードリーダーに関する 便利な機能

#### 読み取ったデータから操作したい

≪メニュー≫→「ツール」→「バーコードリー ダー」→「バーコード 読み取り」→バーコー ドを読み取り

■ 読み取った電話番号に電話をかけるとき

「TEL:」の付いている番号または0から 始まる10桁以上32桁以下の番号を反 転表示→「選択」→「音声通話」/「TVコー ル」/「発信前に電話番号を編集」/「メッ セージ作成」/「電話帳に保存」

「発信前に電話番号を編集」を選択した
 場合は、電話番号を編集し、《発信》/
 《TV コール》をタップします。

#### ■読み取った電話番号にメールを送信する とき

「TEL:」の付いている番号または0から 始まる10桁以上32桁以下の番号を反 転表示→「選択」→「メッセージ作成」→「S! メール」/「SMS」→(�P.4-4 S! メール を作成・送信する⑤、P.4-7 SMS を作成・ 送信する⑤)

■読み取ったEメールアドレスにメールを 送信するとき

「@」の含まれる E メールアドレスを反転 表示→「選択」→「メッセージ作成」→ (●P.4-4 S! メールを作成・送信する ⑤)

#### ■ 読み取った URL にアクセスするとき

「http://」/「rtsp://」から始まる URL を反転表示→「選択」→「URL に接続」 →「はい」

■ 読み取った電話帳を登録するとき

電話帳データを反転表示→≪保存≫

■読み取った電話番号などを新しい電話帳 に登録するとき

電話番号などを反転表示→「選択」→「電 話帳に保存」→「新規」→(今P.2-20 新規に 電話帳を登録する ②)

# ■読み取った電話番号などを既存の電話帳に追加登録するとき

電話番号などを反転表示→「選択」→ 「電話帳に保存」→「追加」→電話帳を検 索し、選択(�P.2-21)→電話帳の登録操作 (�P.2-20)

■読み取った URL をブックマークに登録 するとき

URL を反転表示→「選択」→「ブックマー ク追加」→タイトルを入力

#### 読み取った Eメールアドレスや電話番号 などをコピーするとき

コピーしたいEメールアドレスや電話番 号などを反転表示→≪コピー≫→項目を 選択

 「テキストコピー」を選択したときは、 コピーする最初の文字をタップして≪始 点≫→コピーする文字の未尾をタップし て範囲を指定→≪終点≫をタップしま す。 ■読み取った電話番号やEメールアドレス などをすべてメール本文に貼り付けると き

≪送信》→≪ OK 》→「S! メール」/ 「SMS」→ (●P.4-4 S! メールを作成・送 信する②、P.4-7 SMS を作成・送信する②)

#### ■読み取った電話番号やEメールアドレス などの範囲を指定してメール本文に貼り 付けるとき

≪送信≫→≪カット≫→貼り付ける最初 の文字をタップして≪始点≫→貼り付け る文字の末尾をタップして範囲を指定→ ≪終点≫→≪ OK ≫→「S! メール」 / 「SMS」→(●P.4-4 S! メールを作成・送 信する②, P.4-7 SMS を作成・送信する②)

#### ■ 読み取った文字をコピーするとき

≪コピー≫→コピーする最初の文字を タップして≪始点≫→コピーする文字の 末尾をタップして範囲を指定→≪終点≫

#### 作成した QR コードの保存先を指定したい **【保存先設定】**

≪メニュー≫→「ツール」→「バーコードリー ダー」→「QR コード作成」→「電話帳」/「テ キスト入力」→QRコードの作成操作(●P.10-13 QR コードを作成する ②)→≪保存先設定≫ →項目を選択→≪保存≫

ッ

JL.

# 作成した QR コードをメールに添付して送信したい

≪メニュー≫→「ツール」→「バーコード リーダー」→「QR コード作成」→「電話帳」 /「テキスト入力」→ QR コードの作成操 作(●P.10-13 QR コードを作成する2)→≪送 信》→(●P.4-4 S! メールを作成・送信する2)

### 、便利

### ドキュメントビューアに関す る便利な機能

#### ファイルを削除したい

 $\ll$ メニュー $\gg$ →「 $\vee$ ール」→「ドキュメン トビューア」→ファイルを選択→ $\square$ →「はい」

ファイルの詳細情報を確認したい ≪メニュー≫→「ツール」→「ドキュメン トビューア」→ファイルを選択→@

### ファイルを送信したい

《メニュー》→「ツール」→「ドキュメン トビューア」→ファイルを選択→《送信》

#### ■ メールで送信するとき

「メール添付」→(●P.4-4 S! メールを作成・ 送信する **2**)

■ Bluetooth<sup>®</sup> で送信するとき [Bluetooth]→(●P.13-8 データを1件ず つ送信する ②)

#### ■ 赤外線で送信するとき

「赤外線通信」(●P.13-4)

#### ページを移動したい

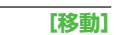

[送信]

≪メニュー≫→「ツール」→「ドキュメン トビューア」→ファイルを選択→≪移動≫ →項目を選択

- 「ページ指定」を選択したときは、移動したいページ数を入力して指定します。
- 表示倍率によっては、 / ごでページを 移動することもできます。

#### ページ内の文字列を検索したい【検索】

≪メニュー》→「ツール」→「ドキュメン トビューア」→ファイルを選択→≪検索》 →検索語を入力

- 検索結果が表示されたあと、同じ検索語 で文末に向かって検索するときは≪次
   ヘ≫、文頭に向かって検索するときは≪前
   ヘ≫をタップします。
- ・検索を終了するときは≪検索終了≫を タップします。
- 続けて次の検索をするときは≪新規検 索≫をタップします。

#### 画面をキャプチャしたい 【画面撮影】

≪メニュー≫→「ツール」→「ドキュメン トビューア」→ファイルを選択→≪その他≫ →「画面撮影」

 キャプチャした画像は本機のデータフォ ルダの「ピクチャー」フォルダに JPEG 形式で保存されます。

### ファイル名を編集したい

【ファイル名変更】

≪メニュー »→「ツール」→「ドキュメン
 トビューア」→ファイルを選択→≪その他»
 →「ファイル名変更」→ファイル名を入力

ファイルを保護して変更や削除などを 制限したい 【保護】/【保護解除】 ≪メニュー≫→「ツール」→「ドキュメン トビューア」→ファイルを選択→≪その他≫ →「保護」/「保護解除」

ッ

L

ル

#### スクロール範囲を設定したい

《メニュー》→「ツール」→「ドキュメン トビューア」→ファイルを選択→《その他》 →「設定」→「スクロール単位」→項目を 選択

 をタップしたときのスクロール範囲を設定します。

文字情報のファイル (doc や txt など) の表示を画面幅に合わせるかどうか設 定したい

≪メニュー》→「ツール」→「ドキュメン
 トビューア」→ファイルを選択→≪その他》
 →「設定」→「画面幅に合わせて表示」の「On」
 /「Off」

「On」に設定すると、画面を上下にスクロールするだけで内容を確認できます。

#### マップの表示を設定したい

≪メニュー≫→「ツール」→「ドキュメン
 トビューア」→ファイルを選択→≪その他≫
 →「設定」→「マップ表示」の「On」/「Off」

 マップ上では、表示中のエリアが水色の 枠で示されます。

画面撮影時に付けられるファイル名を 編集したい

≪メニュー≫→「ツール」→「ドキュメン トビューア」→ファイルを選択→≪その他≫ →「設定」→画面撮影ファイル名欄を選択 →ファイル名を入力

### 、便利

### 和英辞典/英和辞典に関する 便利な機能

辞典で検索した内容をメモ帳に登録したい

≪メニュー≫→「ツール」→「辞典」→プ ルダウンメニューから「英和辞典」/「和 英辞典」→単語欄をタップ→調べる単語を 入力→ $\bigcirc$ →目的の単語を選択→≪メモ帳に 保存≫→「はい」

ツール